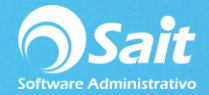

## **Configurar OCF en SAIT**

Para configurar el Organizador de Comprobantes Fiscales dentro de SAIT, es decir que las facturas que nos envían los proveedores a nuestro correo estén disponibles para consulta o para ingresar una compra a partir de un archivo XML siga las siguientes instrucciones.

- 1. Entrar a SAIT e ir a Utilerías / Configuración General
- 2. Seleccionar pestaña de otros.

| Configuración General del Sistema                                                                                                    |                                                                                                    |
|----------------------------------------------------------------------------------------------------|----------------------------------------------------------------------------------------------------|
| Empresa Otros Ventas Ventas2 Caja - Punto de Venta                                                                                                    | Inventario Compras Contabilidad SAIT Distribuido                                                        |
| Respaldo Automático         Respaldar diariamente         Directorio en donde se almacenará el respaldo automático         C:\RESPALDOSSAIT         Mantener los últimos       15 días         Incluir subdirectorios de CFDs e Imagenes         Regenerar Archivos Indices Diariamente         El proceso de Regenerar Archivos Indices es muy importante para el correcto funcionamiento de SAIT.         Si su sistema opera en RED indíque el nombre de la PC donde residen los datos:         El nombre de esta PC es:       LINAPC | Configuración por estación                                                                              |
| Configurar Organizador de Comprobantes Fiscales (OCF)<br>Editar Pie de Página en Correos Enviados                                                                                                    | NO active estas opciones<br>a menos que SAIT lo indique<br>I Modo Monitoreo<br>I Modo Reconexión Cerrar |

## 3. Configurar IP.

## Algo importante a considerar es configurar la dirección IP del servidor como estática.

El OCF se enlaza por medio de la IP del servidor, por lo tanto se recomienda usar una **IP** estática ya que al cambiar la IP del servidor la conexión se perderá hasta que ingresemos la dirección IP que tenga en ese momento nuestro servidor.

- Esta configuración será necesario realizarla en servidor y en cada una de las estaciones
- En caso de contar con más de una empresa, es necesario entrar a cada empresa y definir la dirección IP del servidor.

Si no conocemos cuál es la IP del servidor siga las siguientes instrucciones:

Ir al Buscador de Windows y teclear la palabra CMD

| cmd.exe            |   |       |      |
|--------------------|---|-------|------|
| Ver más resultados |   |       |      |
| cmd                | × | Apaga | ar 🕨 |

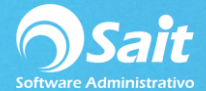

• Escribir **ipconfig** y dar **[Enter]** en la ventana de comandos.

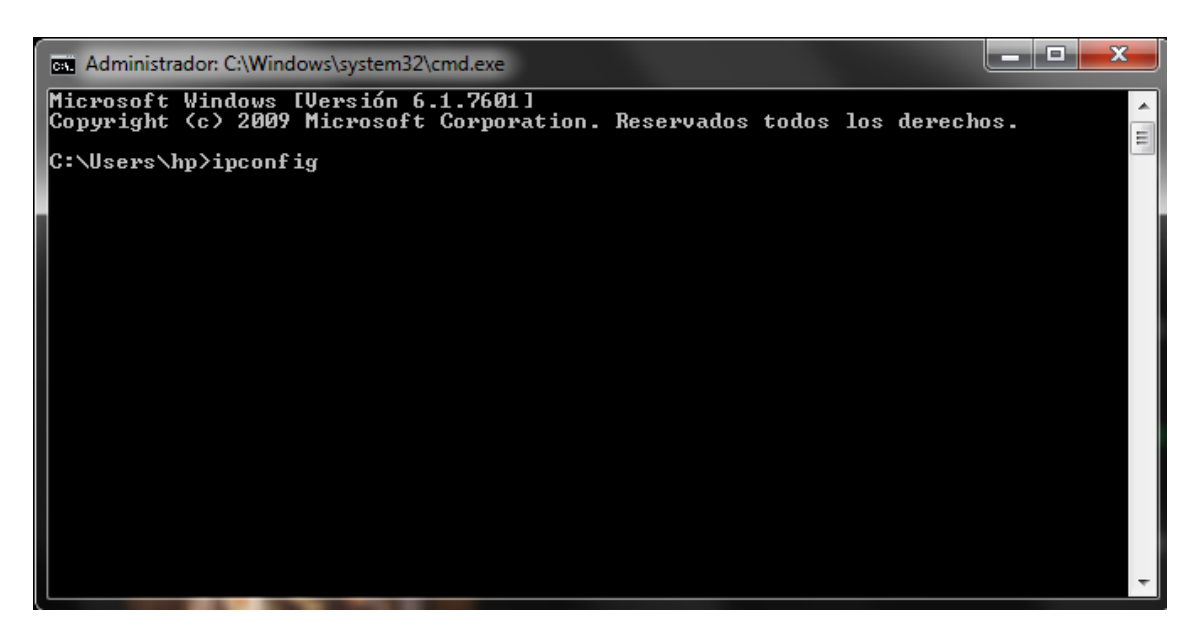

La dirección IPv4 es el dato que necesitamos tomar y definir en el OCF dentro de SAIT.

| Administrador: C:\Windows\system32\cmd.exe                                                                             |      |
|----------------------------------------------------------------------------------------------------|------|
| Microsoft Windows [Versión 6.1.7601]<br>Copyright (c) 2009 Microsoft Corporation. Reservados todos los derech          | IOS. |
| C:\Users\hp>ipconfig                                                                                                   |      |
| Configuración IP de Windows                                                                                            |      |
| Adaptador de Ethernet Conexión de área local:                                                                          |      |
| Sufijo DNS especifico para la conexión:<br>Vínculo: dirección IPv6 local: fe80::4c58:6c:22d1:15ca%11<br>Dirección IPv4 |      |
| Adaptador de túnel isatap.{A4DBD100-3674-40B9-A99C-D10DB10312A4}:                                                      | -    |

4. Definir dirección IP.

Ir a Utilerías / Configuración General / Pestaña otros / Configurar Organizador de Comprobantes Fiscales (OCF).

| Dirección IP<br>donde instal<br>192.168.0.  | de la computadora<br>l <u>ó el servicio de Bov</u> eda SAIT<br>100 |
|---------------------------------------------|--------------------------------------------------------------------|
| Llave de Ac                                 | ceso a boveda.sait.mx                                              |
|                                             | Comprobar Acceso                                                   |
| Usuario<br>Contraseña<br>Servidor<br>Puerto | a Comprobar Acceso                                                 |
|                                             | Guardar Configuración Cancelar                                     |
|                                             | Eliminar Configuración                                             |
|                                             | Enviar Emitidos al OCE                                             |

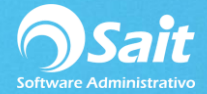

5. Definir el correo electrónico que usaremos para recibir comprobantes.

Por cuestiones de compatibilidad con el sistema se recomida utilizar Gmail.

Configuración del correo de recepción

- Correo electrónico
- Contraseña de correo
- Servidor: imap.gmail.com
- Puerto: 993
- Dar clic en [Comprobar Acceso]
- Dar clic en [Comprobar Guardar Configuración]

|   | Configurar Bóveda de Comprobantes                                         |
|---|---------------------------------------------------------------------------|
| _ | Llave de Acceso a boveda.sait.mx Comprobar Acceso                         |
|   | Conexión con servidor de correos ha sido EXITOSA                          |
|   | Guardar Configuración<br>Eliminar Configuración<br>Enviar Emitidos al OCF |

| 🕤 Configurar I                                                                              | 3óveda de Comprobantes 👝 😐 💌   |  |
|---------------------------------------------------------------------------------------------|--------------------------------|--|
| Dirección IP de la computadora<br>donde instaló el servicio de Boveda SAIT<br>192.168.0.100 |                                |  |
| Llave de Acceso a boveda.sait.mx                                                            |                                |  |
|                                                                                             | Comprobar Acceso               |  |
|                                                                                             |                                |  |
| Cuenta de Co                                                                                | rreo donde recibe CFDIs        |  |
| Usuario                                                                                     | lina@saitenlinea.com           |  |
| Contraseña                                                                                  | *******                        |  |
| Servidor                                                                                    | imap.gmail.com                 |  |
| Puerto                                                                                      | 993                            |  |
|                                                                                             | Comprobar Acceso               |  |
|                                                                                             |                                |  |
|                                                                                             |                                |  |
|                                                                                             | Guardar Configuración Cancelar |  |
|                                                                                             | Eliminar Configuración         |  |
|                                                                                             | Enviar Emitidos al OCF         |  |
| -                                                                                           |                                |  |
|                                                                                             |                                |  |

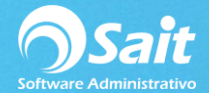

## 6. Folder Receptor de Comprobantes

El sistema crea un folder receptor de comprobantes en donde usted y su personal pueden colocar los CFDIs que descarguen manualmente.

El folder es **c:\buzonsait** si usted cuenta con una red, deberá compartir el folder **c:\buzonsait** con su personal y será necesario **crear un acceso directo de buzonsait** en las estaciones.

| 중 🕤 - 🖉 🖸             |                                         |                    |
|-----------------------|-----------------------------------------|--------------------|
| Organizar 🔻 🛛 😭 Abrir | Incluir en biblioteca 👻 Compartir con 💌 | Nueva carpeta      |
| 🔆 Favoritos           | Nombre                                  | Fecha de modifica  |
| 🐌 Descargas           | 🌗 Archivos de programa                  | 25/05/2018 01:30   |
| 🧾 Escritorio          | Archivos de programa (x86)              | 05/06/2018 11:30 a |
| 🔠 Sitios recientes    | 🐌 BuzonSait                             | 25/05/2018 11:25 a |
|                       | 퉬 Compartida                            | 05/06/2018 05:01   |